## ThyssenKrupp G6 (Lok 821)

In diesem Download stelle ich euch die Vossloh G6 in den Farben der Firma ThyssenKrupp zur Verfügung.

## Installation:

1.Laden sie den <u>TSW2 – Livery- Manager</u> herunter und installiern sie ihn.

2.Entpacken sie die .zip Datei

3.Wählen sie das Repaint im Livery-Manager aus und fügen sie es ihren bereits installierten Repaints hinzu.

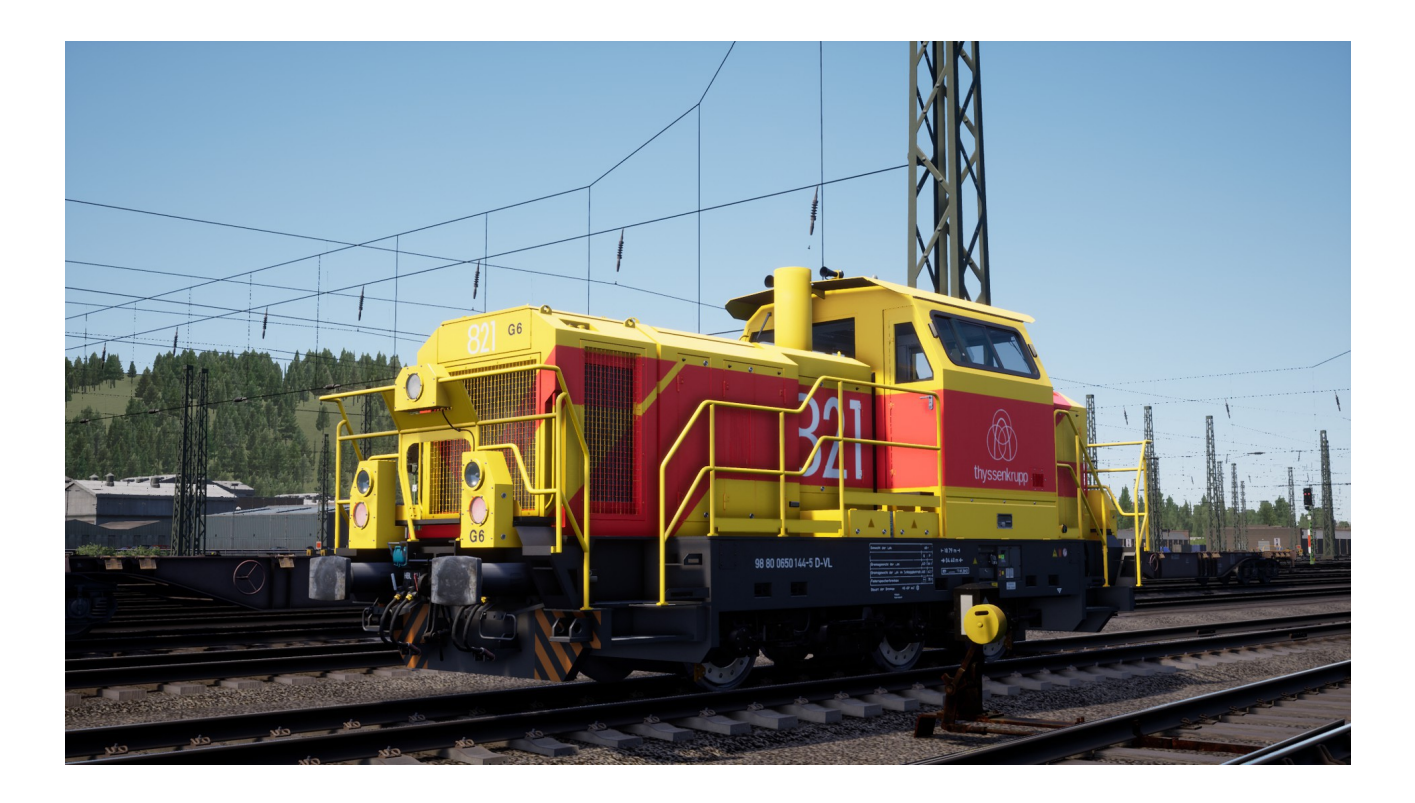

Ich hoffe ihr habt spaß und freude an diesem und meinen in Zukunft noch folgenden Repaints.

Gruß LPgamerTV